## SC100/SC200 Series Multi-Function PID Controller

# PC CONFIGURATOR SOFTWARE Model: SCCFG

# **Users Manual**

## Contents

| 1. | INT  | RODUCTION                                                 | 3  |
|----|------|-----------------------------------------------------------|----|
| 2. | BE   | FORE GETTING STARTED                                      | 4  |
|    | 2.1  | GENERAL DESCRIPTIONS                                      | 4  |
|    | 2.2  | SYSTEM REQUIREMENTS                                       | 4  |
| 3. | MA   | IN DIALOG                                                 | 5  |
| 4. | со   | MMUNICATION                                               | 6  |
|    | 4.1  | COP-IRDA COMMUNICATION ADAPTOR                            | 6  |
|    | 4.2  | SETTING ON THE CONTROLLER                                 | 6  |
|    | 4.3  | COP-US COMMUNICATION ADAPTOR                              | 6  |
|    | 4.4  | SETTING ON THE CONTROLLER                                 | 6  |
| 5. | со   | M PORT SETTING                                            | 7  |
| 6. | со   | NFIGURATION                                               | 8  |
|    | 6.1  | UPLOAD FROM DEVICE                                        | 8  |
|    | 6.2  | READ CFG FILE                                             | 8  |
|    | 6.3  | DOWNLOAD TO DEVICE                                        | 8  |
|    |      | 6.3.1 WRITE TO DEVICE WITH DIFFERENT LCD FIRMWARE VERSION | 9  |
|    | 6.4  | WRITE TO CFG FILE                                         | 10 |
|    | 6.5  | EXPORT TO CSV                                             | 10 |
|    | 6.6  | CONFIGURATION DATA IN CSV FORMAT                          | 11 |
|    | 6.7  | CONFIGURATION ITEM LIST                                   | 21 |
| 7. | SH   | ORT TREND DATA                                            | 24 |
|    | 7.1  | UPLOAD AND EXPORT TO CSV                                  | 24 |
|    | 7.2  | SHORT TREND DATA IN CSV FORMAT                            | 25 |
| Ap | px 1 | I. ERROR CODES                                            | 26 |

## 1. INTRODUCTION

Thank you for choosing the SC100/200 Series Multi-Function PID Controllers.

This manual describes software functions of PC Configurator Software model: SCCFG, PC environment and operation methods. Please refer to the relevant hardware users manuals for the detailed information about the terms used in this manual.

The SCCFG makes it easy and smooth to set parameters to the SC100/200 Series. Setting data and short trend data can be exported to CSV file via infrared communication.

LCD firmware version mentioned in the text can be confirmed on the screen of the Controller. Go to: Configuration view > Version > SC\_LCD Ver. X.XX.

## 2. BEFORE GETTING STARTED

#### 2.1 GENERAL DESCRIPTIONS

| Unloading and saving sotting data | Configuration setting data saved in the Controller is uploaded to a PC via infrared com-  |
|-----------------------------------|-------------------------------------------------------------------------------------------|
| oploading and saving setting data | munication and saved in binary or CSV file format.                                        |
| Downloading patting data          | Configuration setting data saved in the PC is downloaded to the Controller via infrared   |
| Downloading setting data          | communication. Only binary format file can be transferred.                                |
| Creating abort trand data files*  | Short trend data file received from the Controller via infrared is converted into CSV and |
| Creating short trend data mes*    | saved.                                                                                    |

 $\ast$ SC200, SC210, SC200D, SC200W and SC210W only.

#### 2.2 SYSTEM REQUIREMENTS

| PC            | IBM PC/AT or compatible                                                           |
|---------------|-----------------------------------------------------------------------------------|
| 05            | Windows 10 (32-bit / 64-bit), Windows 11 (64-bit)                                 |
| 03            | Note: no guarantee for all environments                                           |
| Resolution    | 1024 by 768 pixels or higher                                                      |
| Display color | 65000 colors (16-bit)                                                             |
| USB Dort      | Used to communicate with the Controller via Communication Adaptor model: COP-IRDA |
| USB Port      | or COP-US.                                                                        |

### 3. MAIN DIALOG

Double-clicking SCCFG.exe icon starts the SCCFG to show Main Dialog as shown below.

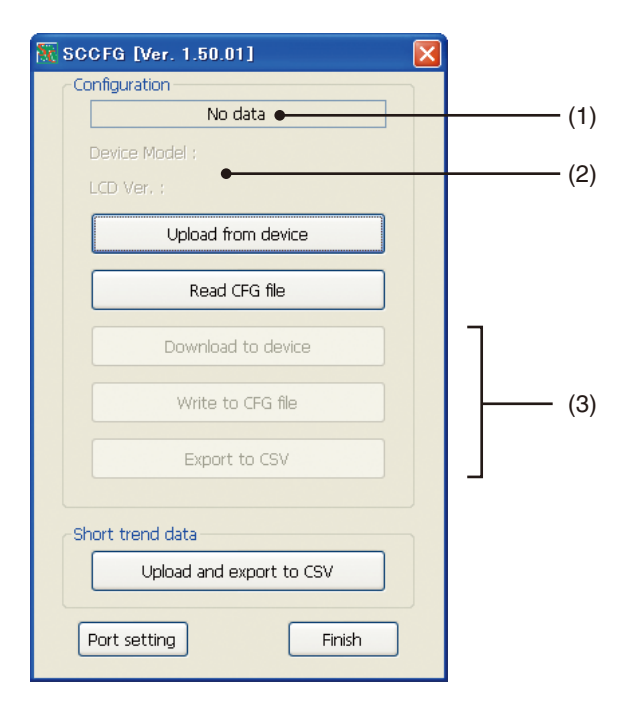

- (1) "Uploaded from device" is indicated when [Upload from device] has been successfully completed. File name is indicated when [Read CFG file] has been successfully completed.
- (2) Device Model and LCD Ver. are indicated when [Upload from device] or [Read CFG file] has been successfully completed. (e.g. LCD Ver. : 1.0x)
- (3) The buttons become selectable once [Upload from device] or [Read CFG file] is complete.

| MAIN DIALOG MENU |                          |                                                                         |  |  |  |  |
|------------------|--------------------------|-------------------------------------------------------------------------|--|--|--|--|
|                  | Upload from device       | Setting data is uploaded from the Controller via infrared communication |  |  |  |  |
|                  | Read CFG file            | Setting data is read in from a file.                                    |  |  |  |  |
|                  | Download to dovice       | Setting data is download to the Controller via infrared communication.  |  |  |  |  |
| Configuration    | Download to device       | New setting is valid only after the power supply is restarted.          |  |  |  |  |
| _                | Write to CFG file        | Setting data is saved in a file.                                        |  |  |  |  |
|                  | Export to CSV            | Setting data is converted into CSV and saved.                           |  |  |  |  |
|                  |                          | Short trend data is acquired from the device via infrared and saved as  |  |  |  |  |
| Short trend data | Upload and export to CSV | CSV file.                                                               |  |  |  |  |
|                  |                          | Error occurs with models SC100 or SC110.                                |  |  |  |  |
| COM Port         |                          | COM port for infrared communication is specified.                       |  |  |  |  |

## 4. COMMUNICATION

#### 4.1 COP-IRDA COMMUNICATION ADAPTOR

Use our Model COP-IRDA or COP-US to communicate with the Controller via infrared rays. Before using the COP-IRDA, install its driver in your PC. Refer to the instruction manual for the COP-IRDA for more information.

When the driver is installed correctly, the COP-IRDA is assigned to a COM port.

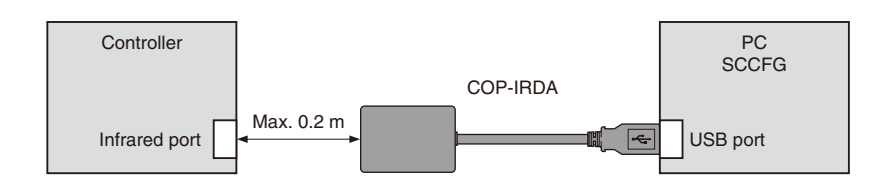

#### 4.2 SETTING ON THE CONTROLLER

Set only one Controller module to infrared communication mode at once when multiple devices line up side by side. Refer to the users manual for the Controller for more information to operate the Controller to activate the communication mode.

#### 4.3 COP-US COMMUNICATION ADAPTOR

Use our Model COP-US to communicate with the Controller with wired communication. Before using the COP-US, install its driver in your PC. Refer to the instruction manual for the COP-US for more information.

When the driver is installed correctly, the COP-US is assigned to a COM port.

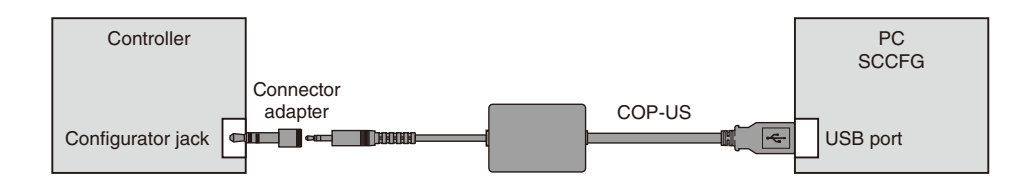

#### 4.4 SETTING ON THE CONTROLLER

Refer to the users manual for the Controller for more information to operate the Controller to activate the communication mode.

## 5. COM PORT SETTING

Select COM No. assigned to the COP-IRDA or COP-US among COM1 to COM20.

| P | ort settings                        |                | × |
|---|-------------------------------------|----------------|---|
|   | COM port number                     |                |   |
|   | COM12:M-System COP-IRDA USB IrDA Ac | daptor (COM12) | • |
|   | ОК                                  | Cancel         |   |

## 6. CONFIGURATION

#### 6.1 UPLOAD FROM DEVICE

Click on [Upload from Device] button to call up the setting data saved in the Controller.

#### 6.2 READ CFG FILE

Click on [Read CFG file]. The folder directory appears on the screen. Select a configuration file and click on [Open].

| Open                   |                                     |                                          |   |     |       | ? 🔀          |
|------------------------|-------------------------------------|------------------------------------------|---|-----|-------|--------------|
| Look jn:               | 📋 My Documen                        | ts                                       | ~ | 3 🦻 | • 🖽 对 |              |
| My Recent<br>Documents | My Music<br>My Pictures<br>temp.cfg |                                          |   |     |       |              |
| My Documents           |                                     |                                          |   |     |       |              |
| My Computer            | File <u>n</u> ame:                  | *.cfg                                    |   |     | ~     | <u>O</u> pen |
| My Network             | Files of <u>type</u> :              | Parameter Files(*.cfg) Open as read-only |   |     | ~     | Cancel       |

#### 6.3 DOWNLOAD TO DEVICE

Click on [Download to device] button to write the setting data presently on the screen. All data except for the port setting is downloaded.

The table below shows relevant parameters.

| PARAMETER               | Write (X) |
|-------------------------|-----------|
| Back light brightness   | Х         |
| Screen saver (time)     | Х         |
| MV-0/100% symbol        | х         |
| Loop display (MV, OP)   | Х         |
| Loop variables          | Х         |
| Graph scale divisions   | Х         |
| Decimals (% display)    | Х         |
| Alarm blinking          | Х         |
| Bargraph color          | Х         |
| Digital display color   | Х         |
| Trend recording         | Х         |
| Storing interval        | Х         |
| Trend channel           | Х         |
| Trend graph color       | Х         |
| Selected loop color     | Х         |
| Touch tone              | Х         |
| Home                    | Х         |
| Select operation view   | Х         |
| Select unit mode        | Х         |
| Modbus-RTU              | No        |
| Modbus/TCP              | No        |
| Language                | Х         |
| Parameter setting*1     | Х         |
| PRG mode indicator*2    | Х         |
| Numerical key control*2 | Х         |

\*1. For Range Hi limit, Range Lo limit and Decimal place, LCD firmware version 1.5x or later

\*2. LCD firmware version 1.5x or later

#### 6.3.1 WRITE TO DEVICE WITH DIFFERENT LCD FIRMWARE VERSION

When the LCD firmware version of setting data, which is created by "READ CFG FILE" or "DOWNLOAD TO DEVICE", is different from the LCD firmware version of destination device, the data may change to factory setting value depending on configuration item. Except following configuration items, the data can be handed over even LCD firmware is different.

• When reading configuration of LCD firmware version 1.3x or 1.4x and writing to the device with LCD firmware version 1.5x or later.

LCD firmware version of read data:

Ver. 1.3x (SC100, SC110, SC200, SC210)

Ver. 1.4x (SC100, SC110, SC200, SC210)

LCD firmware version of destination device:

Ver. 1.5x or later

| CONFIGURATION ITEM                                                                | DATA             |
|-----------------------------------------------------------------------------------|------------------|
| User's parameter table item<br>(Range Hi limit, Range Lo limit and Decimal place) | Factory setting* |
| PRG mode indicator                                                                | Factory setting* |
| Numerical key control                                                             | Factory setting* |

\*Refer to 6.7 CONFIGURATION ITEM LIST

#### 6.4 WRITE TO CFG FILE

Click on [Write to CFG file]. The folder directory appears on the screen. Type the name and click on [Save].

| Save As                |                                     |                        |   |   |   |     |   | ? 🗙          |
|------------------------|-------------------------------------|------------------------|---|---|---|-----|---|--------------|
| Save jn:               | 📋 My Document                       | \$                     | ~ | G | ø | P 🛙 | • |              |
| My Recent<br>Documents | My Music<br>My Pictures<br>temp.cfg |                        |   |   |   |     |   |              |
| Desktop                |                                     |                        |   |   |   |     |   |              |
| My Documents           |                                     |                        |   |   |   |     |   |              |
|                        |                                     |                        |   |   |   |     |   |              |
| My Computer            | File <u>n</u> ame:                  | temp.cfg               |   |   |   | *   |   | <u>S</u> ave |
| <b></b>                | Save as <u>t</u> ype:               | Parameter Files(*.cfg) |   |   |   | ~   |   | Cancel       |
| My Network             |                                     |                        |   |   |   |     |   |              |

#### 6.5 EXPORT TO CSV

Click on [Export to CSV]. The folder directory appears on the screen. Type the name and click on [Save].

| Save As                           |                    |           |   |     |       | ? 🔀          |
|-----------------------------------|--------------------|-----------|---|-----|-------|--------------|
| Save jn:                          | 📋 My Document      | \$        | ~ | G 💋 | i 📂 🖽 |              |
| My Recent<br>Documents<br>Desktop | C My Music         |           |   |     |       |              |
| My Computer                       |                    |           |   |     |       |              |
|                                   | File <u>n</u> ame: | SC100.csv |   |     | *     | <u>S</u> ave |
| My Network                        | Save as type:      | *.csv     |   |     | ~     | Cancel       |

#### 6.6 CONFIGURATION DATA IN CSV FORMAT

For LCD firmware version 1.3x, 1.4x (SC100, SC110, SC200, SC210)

| SC210 Configuration   | LCD Ver. 1.3x, 1.4x    |            |         |
|-----------------------|------------------------|------------|---------|
| Group                 | Item                   | Data       |         |
| Back light brightness |                        | 5          |         |
| Sereen cover (time)   |                        | 0          | min     |
| Screen saver (unie)   |                        | 0          | (0=OFF) |
| MV 0/100% symbol      | MV1 100% symbol        | OP         |         |
|                       | MV1 0% symbol          | CL         |         |
|                       | MV2 100% symbol        | OP         |         |
|                       | MV2 0% symbol          | CL         |         |
| Loop display (MV/OP)  | LP1 display (MV)       | 1 🛌        |         |
|                       | LP2 display (MV)       | 2          |         |
| Loop variables        |                        | PV/SP/MV   |         |
| Graph scale divisions |                        | 10         |         |
| Decimals (% display)  |                        | 1          |         |
| Alarm blinking        |                        | Enable     |         |
| Bargraph color        | PV1 Normal             | 5          |         |
|                       | PV1 Hi limit           | 1          |         |
|                       | PV1 Lo limit           | 4          |         |
|                       | PV2 Normal             | 5          |         |
|                       | PV2 Hi limit           | 1          |         |
|                       | PV2 Lo limit           | 4          |         |
|                       | SP1 Normal             | 8          |         |
|                       | SP2 Normal             | 8          |         |
|                       | MV1 Normal             | 13         |         |
|                       | MV1 Hi limit           | 12         |         |
|                       | MV1 Lo limit           | 14         |         |
|                       | MV2 Normal             | 13         |         |
|                       | MV2 Hi limit           | 12         |         |
|                       | MV210 limit            | 14         |         |
| Digital display color | PV1                    | 16         |         |
| Bigital display color | PV2                    | 16         |         |
|                       | SP1                    | 16         |         |
|                       | SP2                    | 16         |         |
|                       | MV/1                   | 16         |         |
|                       | NV2                    | 10         |         |
|                       |                        | 10         |         |
|                       |                        | 10         |         |
|                       | FN2                    | 10         |         |
|                       | FN3                    | 10         |         |
| <del></del>           | FIN4                   | 16         |         |
| Irend recording       |                        | Start      |         |
| Storing interval      |                        | 10 sec     |         |
| Irend channel         | LP1 CH1                | PV1        |         |
|                       | LP1 CH2                | SP1        |         |
|                       | LP1 CH3                | MV1        |         |
|                       | LP1 CH4                | None       |         |
|                       | LP2 CH1                | PV2        |         |
|                       | LP2 CH2                | SP2        |         |
|                       | LP2 CH3                | MV2        |         |
|                       | LP2 CH4                | None       |         |
| Trend graph color     | LP1 CH1                | 1          |         |
|                       | LP1 CH2                | 4          |         |
|                       | LP1 CH3                | 5          |         |
|                       | LP1 CH4                | 8          |         |
|                       | LP2 CH1                | 1          |         |
|                       | LP2 CH2                | 4          |         |
|                       | LP2 CH3                | 5          |         |
|                       | LP2 CH4                | 8          |         |
| Selected loop color   |                        | 7          |         |
| Touch tone            |                        | Enable     |         |
| Home                  | Begistered view        | Digital    |         |
|                       | Registered loop number | 1          |         |
| Soloot operation view | Digital                | Fnablo     |         |
| Select operation view | Bargraph               | Enable     |         |
|                       | Dual laca barrierab    | Enable     |         |
|                       | Short transf           |            |         |
| Coloct unit models    |                        |            |         |
| Select unit mode      | Digital                | Selectable |         |
|                       | Bargraph               | Selectable |         |

| Modbus-RTU             | Node address         | 1             |       | 1       |                  |                  |                       |                          |
|------------------------|----------------------|---------------|-------|---------|------------------|------------------|-----------------------|--------------------------|
|                        | Transfer rate        | 38400         | bps   |         |                  |                  |                       |                          |
|                        | Data bit (8 bit)     | 8             | bit   | 11 –    |                  |                  |                       |                          |
|                        | Parity               | Odd           |       | ີ 🔶 🤤 ຣ | SC200/SC210      | ) only           |                       |                          |
| Modbus/TCP             | IP address           | 192.168.0.1   |       |         |                  |                  |                       |                          |
|                        | Subnet mask          | 255.255.255.0 |       | 1       |                  |                  |                       |                          |
|                        | Port No. (502 fixed) | 502           |       | 1       |                  |                  |                       |                          |
|                        | Linger time          | 180           | sec   | 1       |                  |                  |                       |                          |
| Language               |                      | English       |       | 1       |                  |                  |                       |                          |
| User's parameter table | Setting              | Parameter     | GROUP | ITEM    | DATA<br>Hi limit | DATA<br>Lo limit | DATA<br>decimal place | DATA<br>engineering unit |
|                        | Disable              | Name          | 0     | 0       | 10000            | 0                | 2                     | Unit                     |
|                        | Disable              | Name          | 0     | 0       | 10000            | 0                | 2                     | Unit                     |
|                        | Disable              | Name          | 0     | 0       | 10000            | 0                | 2                     | Unit                     |
|                        | Disable              | Name          | 0     | 0       | 10000            | 0                | 2                     | Unit                     |
|                        | Disable              | Name          | 0     | 0       | 10000            | 0                | 2                     | Unit                     |
|                        | Disable              | Name          | 0     | 0       | 10000            | 0                | 2                     | Unit                     |
|                        | Disable              | Name          | 0     | 0       | 10000            | 0                | 2                     | Unit                     |
|                        | Disable              | Name          | 0     | 0       | 10000            | 0                | 2                     | Unit                     |
|                        | Disable              | Name          | 0     | 0       | 10000            | 0                | 2                     | Unit                     |
|                        | Disable              | Name          | 0     | 0       | 10000            | 0                | 2                     | Unit                     |
|                        | Disable              | Name          | 0     | 0       | 10000            | 0                | 2                     | Unit                     |
|                        | Disable              | Name          | 0     | 0       | 10000            | 0                | 2                     | Unit                     |
|                        | Disable              | Name          | 0     | 0       | 10000            | 0                | 2                     | Unit                     |
|                        | Disable              | Name          | 0     | 0       | 10000            | 0                | 2                     | Unit                     |
|                        | Disable              | Name          | 0     | 0       | 10000            | 0                | 2                     | Unit                     |
|                        | Disable              | Name          | 0     | 0       | 10000            | 0                | 2                     | Unit                     |
|                        | Disable              | Name          | 0     | 0       | 10000            | 0                | 2                     | Unit                     |
|                        | Disable              | Name          | 0     | 0       | 10000            | 0                | 2                     | Unit                     |
|                        | Disable              | Name          | 0     | 0       | 10000            | 0                | 2                     | Unit                     |
|                        | Disable              | Name          | 0     | 0       | 10000            | 0                | 2                     | Unit                     |
|                        | Disable              | Name          | 0     | 0       | 10000            | 0                | 2                     | Unit                     |
|                        | Disable              | Name          | 0     | 0       | 10000            | 0                | 2                     | Unit                     |
|                        | Disable              | Name          | 0     | 0       | 10000            | 0                | 2                     | Unit                     |
|                        | Disable              | Name          | 0     | 0       | 10000            | 0                | 2                     | Unit                     |
|                        | Disable              | Name          | 0     | 0       | 10000            | 0                | 2                     | Unit                     |
|                        | Disable              | Name          | 0     | 0       | 10000            | 0                | 2                     | Unit                     |
|                        | Disable              | Name          | 0     | 0       | 10000            | 0                | 2                     | Unit                     |
|                        | Disable              | Name          | 0     | 0       | 10000            | 0                | 2                     | Unit                     |
|                        | Disable              | Name          | 0     | 0       | 10000            | 0                | 2                     | Unit                     |
|                        | Disable              | Name          | 0     | 0       | 10000            | 0                | 2                     | Unit                     |
|                        | Disable              | Name          | 0     | 0       | 10000            | 0                | 2                     | Unit                     |
|                        | Disable              | Name          | 0     | 0       | 10000            | 0                | 2                     | Unit                     |
|                        | Disable              | Name          | 0     | 0       | 10000            | 0                | 2                     | Unit                     |
|                        | Disable              | Name          | 0     | 0       | 10000            | 0                | 2                     | Unit                     |
|                        | Disable              | Name          | 0     | 0       | 10000            | 0                | 2                     | Unit                     |
|                        | Disable              | Name          | 0     | 0       | 10000            | 0                | 2                     | Unit                     |
|                        | Disable              | Name          | 0     | 0       | 10000            | 0                | 2                     | Unit                     |
|                        | Disable              | Name          | 0     | 0       | 10000            | 0                | 2                     | Unit                     |
|                        | Disable              | Name          | 0     | 0       | 10000            | 0                | 2                     | Unit                     |
|                        | Disable              | Name          | 0     | 0       | 10000            | 0                | 2                     | Unit                     |
| L                      | 1                    | -             | 1     | 1       |                  |                  |                       |                          |

#### For LCD firmware version 1.5x or later (SC100, SC110, SC200, SC210)

| SC210 Configuration   | LCD Ver. 1.5x          |              |         |
|-----------------------|------------------------|--------------|---------|
| Group                 | Item                   | Data         |         |
| Back light brightness |                        | 5            |         |
|                       |                        | 0            | min     |
| Screen saver (time)   |                        | 0            | (0=OFF) |
| MV 0/100% symbol      | MV1 100% symbol        | OP           |         |
|                       | MV1 0% symbol          | CL           |         |
|                       | MV2 100% symbol        | OP           |         |
|                       | MV2 0% symbol          | CL           |         |
| Loop display (MV/OP)  | LP1 display (MV)       | 1            |         |
|                       | LP2 display (MV)       | 2            |         |
| Loop variables        |                        |              |         |
| Graph scale divisions |                        | 10           |         |
| Decimals (% display)  |                        | l<br>Enabla  |         |
| Rargraph color        | DV/1 Normal            | Enable<br>5  |         |
| Dargraph color        | PV1 Hi limit           | 1            |         |
|                       | PV1 Lo limit           | 1            |         |
|                       | PV2 Normal             | 5            |         |
|                       | PV2 Hi limit           | 1            |         |
|                       | PV2 Lo limit           | 4            |         |
|                       | SP1 Normal             | 8            |         |
|                       | SP2 Normal             | 8            |         |
|                       | MV1 Normal             | 13           |         |
|                       | MV1 Hi limit           | 12           |         |
|                       | MV1 Lo limit           | 14           |         |
|                       | MV2 Normal             | 13           |         |
|                       | MV2 Hi limit           | 12           |         |
|                       | MV2 Lo limit           | 14           |         |
| Digital display color | PV1                    | 16           |         |
|                       | PV2                    | 16           |         |
|                       | SP1                    | 16           |         |
|                       | SP2                    | 16           |         |
|                       | MV1                    | 16           |         |
|                       | MV2                    | 16           |         |
|                       | FN1                    | 16           |         |
|                       | FN2                    | 16           |         |
|                       | FIN3                   | 16           |         |
| Trond recording       |                        | Stort        |         |
| Storing interval      |                        | 10 500       |         |
| Trend channel         | LP1 CH1                | PV1          |         |
|                       | LP1 CH2                | SP1          |         |
|                       | I P1 CH3               | MV1          |         |
|                       | LP1 CH4                | None         |         |
|                       | LP2 CH1                | PV2          |         |
|                       | LP2 CH2                | SP2          |         |
|                       | LP2 CH3                | MV2          |         |
|                       | LP2 CH4                | None         |         |
| Trend graph color     | LP1 CH1                | 1            |         |
|                       | LP1 CH2                | 4            |         |
|                       | LP1 CH3                | 5            |         |
|                       | LP1 CH4                | 8            |         |
|                       | LP2 CH1                | 1            |         |
|                       | LP2 CH2                | 4            |         |
|                       | LP2 CH3                | 5            |         |
| Colostad Issue Isu    | LP2 CH4                | 8<br>7       |         |
| Selected loop color   |                        | /<br>Enable  |         |
| Home                  | Begistered view        | Digital      |         |
|                       | Registered loop number | טועונמו<br>1 |         |
| Select operation view | Digital                | Fnable       |         |
| Select operation view | Bargraph               | Fnable       |         |
|                       | Dual-loon hardranh     | Enable       |         |
|                       | Short trend            | Enable       |         |
|                       | User's parameter       | E. able      |         |
|                       | table                  | Enable       |         |
| Select unit mode      | Digital                | Selectable   |         |
|                       | Bargraph               | Selectable   |         |

| PRG mode indicator     |             |            | ON       |       |                   | ]                 |               |                       |                  |                  |                         |
|------------------------|-------------|------------|----------|-------|-------------------|-------------------|---------------|-----------------------|------------------|------------------|-------------------------|
| Numerical key control  | SP1         |            | Enable   |       |                   |                   |               |                       |                  |                  |                         |
|                        | MV1         |            | Enable   |       |                   |                   |               |                       |                  |                  |                         |
|                        | SP2         |            | Enable   |       |                   |                   |               |                       |                  |                  |                         |
|                        | MV2         |            | Enable   |       |                   |                   |               |                       |                  |                  |                         |
| Modbus-RTU             | Node add    | ress       | 1        |       |                   |                   |               |                       |                  |                  |                         |
|                        | Transfer ra | ate        | 38400    |       | bps               |                   |               |                       |                  |                  |                         |
|                        | Data bit (8 | bit)       | 8        |       | bit               |                   |               |                       |                  |                  |                         |
|                        | Parity      |            | Odd      |       |                   | 🗕 S               | C200/SC       | 210 only              |                  |                  |                         |
| Modbus/TCP             | IP address  | 3          | 192.168. | 0.1   |                   |                   |               |                       |                  |                  |                         |
|                        | Subnet ma   | ask        | 255.255. | 255.0 |                   |                   |               |                       |                  |                  |                         |
|                        | Port No. (5 | 502 fixed) | 502      |       |                   |                   |               |                       |                  |                  |                         |
|                        | Linger tim  | e          | 180      |       | sec               |                   |               |                       |                  |                  |                         |
| Language               |             | -          | English  |       |                   |                   |               |                       |                  |                  |                         |
| User's parameter table | Setting     | Parameter  | GROUP    | ITEM  | Range Hi<br>limit | Range Lo<br>limit | Decimal place | Engineer-<br>ing unit | DATA<br>Hi limit | DATA<br>Lo limit | DATA deci-<br>mal place |
|                        | Disable     | Name       | 0        | 0     | 10000             | 0                 | 2             | Unit                  | 10000            | 0                | 2                       |
|                        | Disable     | Name       | 0        | 0     | 10000             | 0                 | 2             | Unit                  | 10000            | 0                | 2                       |
|                        | Disable     | Name       | 0        | 0     | 10000             | 0                 | 2             | Unit                  | 10000            | 0                | 2                       |
|                        | Disable     | Name       | 0        | 0     | 10000             | 0                 | 2             | Unit                  | 10000            | 0                | 2                       |
|                        | Disable     | Name       | 0        | 0     | 10000             | 0                 | 2             | Unit                  | 10000            | 0                | 2                       |
|                        | Disable     | Name       | 0        | 0     | 10000             | 0                 | 2             | Unit                  | 10000            | 0                | 2                       |
|                        | Disable     | Name       | 0        | 0     | 10000             | 0                 | 2             | Unit                  | 10000            | 0                | 2                       |
|                        | Disable     | Name       | 0        | 0     | 10000             | 0                 | 2             | Unit                  | 10000            | 0                | 2                       |
|                        | Disable     | Name       | 0        | 0     | 10000             | 0                 | 2             | Unit                  | 10000            | 0                | 2                       |
|                        | Disable     | Name       | 0        | 0     | 10000             | 0                 | 2             | Unit                  | 10000            | 0                | 2                       |
|                        | Disable     | Name       | 0        | 0     | 10000             | 0                 | 2             | Unit                  | 10000            | 0                | 2                       |
|                        | Disable     | Name       | 0        | 0     | 10000             | 0                 | 2             | Unit                  | 10000            | 0                | 2                       |
|                        | Disable     | Name       | 0        | 0     | 10000             | 0                 | 2             | Unit                  | 10000            | 0                | 2                       |
|                        | Disable     | Name       | 0        | 0     | 10000             | 0                 | 2             | Unit                  | 10000            | 0                | 2                       |
|                        | Disable     | Name       | 0        | 0     | 10000             | 0                 | 2             | Unit                  | 10000            | 0                | 2                       |
|                        | Disable     | Name       | 0        | 0     | 10000             | 0                 | 2             | Unit                  | 10000            | 0                | 2                       |
|                        | Disable     | Name       | 0        | 0     | 10000             | 0                 | 2             | Unit                  | 10000            | 0                | 2                       |
|                        | Disable     | Name       | 0        | 0     | 10000             | 0                 | 2             | Unit                  | 10000            | 0                | 2                       |
|                        | Disable     | Name       | 0        | 0     | 10000             | 0                 | 2             | Unit                  | 10000            | 0                | 2                       |
|                        | Disable     | Name       | 0        | 0     | 10000             | 0                 | 2             | Unit                  | 10000            | 0                | 2                       |
|                        | Disable     | Name       | 0        | 0     | 10000             | 0                 | 2             | Unit                  | 10000            | 0                | 2                       |
|                        | Disable     | Name       | 0        | 0     | 10000             | 0                 | 2             | Unit                  | 10000            | 0                | 2                       |
|                        | Disable     | Name       | 0        | 0     | 10000             | 0                 | 2             | Unit                  | 10000            | 0                | 2                       |
|                        | Disable     | Name       | 0        | 0     | 10000             | 0                 | 2             | Unit                  | 10000            | 0                | 2                       |
|                        | Disable     | Name       | 0        | 0     | 10000             | 0                 | 2             | Unit                  | 10000            | 0                | 2                       |
|                        | Disable     | Name       | 0        | 0     | 10000             | 0                 | 2             | Unit                  | 10000            | 0                | 2                       |
|                        | Disable     | Name       | 0        | 0     | 10000             | 0                 | 2             | Unit                  | 10000            | 0                | 2                       |
|                        | Disable     | Name       | 0        | 0     | 10000             | 0                 | 2             | Unit                  | 10000            | 0                | 2                       |
|                        | Disable     | Name       | 0        | 0     | 10000             | 0                 | 2             | Unit                  | 10000            | 0                | 2                       |
|                        | Disable     | Name       | 0        | 0     | 10000             | 0                 | 2             | Unit                  | 10000            | 0                | 2                       |
|                        | Disable     | Name       | 0        | 0     | 10000             | 0                 | 2             | Unit                  | 10000            | 0                | 2                       |
|                        | Disable     | Name       | 0        | 0     | 10000             | 0                 | 2             | Unit                  | 10000            | 0                | 2                       |
|                        | Disable     | Name       | 0        | 0     | 10000             | 0                 | 2             | Unit                  | 10000            | 0                | 2                       |
|                        | Disable     | Name       | 0        | 0     | 10000             | 0                 | 2             | Unit                  | 10000            | 0                | 2                       |
|                        | Disable     | Name       | 0        | 0     | 10000             | 0                 | 2             | Unit                  | 10000            | 0                | 2                       |
|                        | Disable     | Name       | 0        | 0     | 10000             | 0                 | 2             | Unit                  | 10000            | 0                | 2                       |
|                        | Disable     | Name       | 0        | 0     | 10000             | 0                 | 2             | Unit                  | 10000            | 0                | 2                       |
|                        | Disable     | Name       | 0        | 0     | 10000             | 0                 | 2             | Unit                  | 10000            | 0                | 2                       |
|                        | Disable     | Name       | 0        | 0     | 10000             | 0                 | 2             | Unit                  | 10000            | 0                | 2                       |
|                        | Disable     | Name       | 0        | 0     | 10000             | 0                 | 2             | Unit                  | 10000            | 0                | 2                       |
|                        | Disable     | Name       | 0        | 0     | 10000             | 0                 | 2             | Unit                  | 10000            | 0                | 2                       |

#### For LCD firmware version 2.0x or later (SC100, SC110, SC200, SC210)

| SC210 Configuration            | LCD Ver. 1.5x          |             |         |
|--------------------------------|------------------------|-------------|---------|
| Crown                          | Itom                   | Data        |         |
| Group<br>Back light brightness | Item                   | Data        |         |
| Dack light brightness          |                        | 5           | min     |
| Screen saver (time)            |                        | 0           | (0=OFF) |
| MV 0/100% symbol               | MV1 100% symbol        | OP          |         |
|                                | MV1 0% symbol          | CL          |         |
|                                | MV2 100% symbol        | OP          |         |
|                                | MV2 0% symbol          | CL          |         |
| Loop display (MV/OP)           | LP1 display (MV)       | 1           |         |
|                                | LP2 display (MV)       | 2           |         |
| Loop variables                 |                        | PV/SP/MV    |         |
| Graph scale divisions          |                        | 10          |         |
| Decimais (% display)           |                        | l<br>Enabla |         |
| Bargraph color                 | P\/1 Normal            | 5           |         |
| Dargraph color                 | PV1 Hi limit           | 1           |         |
|                                | PV1 Lo limit           | 4           |         |
|                                | PV2 Normal             | 5           |         |
|                                | PV2 Hi limit           | 1           |         |
|                                | PV2 Lo limit           | 4           |         |
|                                | SP1 Normal             | 8           |         |
|                                | SP2 Normal             | 8           |         |
|                                | MV1 Normal             | 13          |         |
|                                | MV1 Hi limit           | 12          |         |
|                                | MV1 Lo limit           | 14          |         |
|                                | MV2 Normal             | 13          |         |
|                                | MV2 Hi limit           | 12          |         |
|                                | MV2 Lo limit           | 14          |         |
| Digital display color          | PV1                    | 16          |         |
|                                | PV2                    | 16          |         |
|                                | SP1                    | 16          |         |
|                                | SP2                    | 16          |         |
|                                | MV2                    | 16          |         |
|                                | FN1                    | 16          |         |
|                                | FN2                    | 16          |         |
|                                | FN3                    | 16          |         |
|                                | FN4                    | 16          |         |
| Trend recording                |                        | Start       |         |
| Storing interval               |                        | 10 sec      |         |
| Trend channel                  | LP1 CH1                | PV1         |         |
|                                | LP1 CH2                | SP1         |         |
|                                | LP1 CH3                | MV1         |         |
|                                | LP1 CH4                | None        |         |
|                                | LP2 CH1                | PV2         |         |
|                                | LP2 CH2                | SP2         |         |
|                                |                        | Nono        |         |
| Trend graph color              |                        | 1           |         |
|                                | L P1 CH2               | 4           |         |
|                                | LP1 CH3                | 5           |         |
|                                | LP1 CH4                | 8           |         |
|                                | LP2 CH1                | 1           |         |
|                                | LP2 CH2                | 4           |         |
|                                | LP2 CH3                | 5           |         |
|                                | LP2 CH4                | 8           |         |
| Selected loop color            |                        | 7           |         |
| Touch tone                     |                        | Enable      |         |
| Home                           | Registered view        | Digital     |         |
|                                | Registered loop number | 1           |         |
| Select operation view          | Digital                | Enable      |         |
|                                | Bargraph               | Enable      |         |
|                                | Dual-loop bargraph     | Enable      |         |
|                                | Short trend            | ∟nable      |         |
|                                | table                  | Enable      |         |
| Select unit mode               | Digital                | Selectable  |         |
|                                | Bargraph               | Selectable  |         |

| PRG mode indicator     |             |            | ON       |       |                   |                   |                  |                       |                  |                  |                         |
|------------------------|-------------|------------|----------|-------|-------------------|-------------------|------------------|-----------------------|------------------|------------------|-------------------------|
| Numerical key control  | SP1         |            | Enable   |       |                   | 1                 |                  |                       |                  |                  |                         |
|                        | MV1         |            | Enable   |       |                   | 1                 |                  |                       |                  |                  |                         |
|                        | SP2         |            | Enable   |       |                   |                   |                  |                       |                  |                  |                         |
|                        | MV2         |            | Enable   |       |                   | 1                 |                  |                       |                  |                  |                         |
| Modbus-RTU             | Node add    | ress       | 1        |       |                   | 17                |                  |                       |                  |                  |                         |
|                        | Transfer ra | ate        | 38400    |       | bps               | 1                 |                  |                       |                  |                  |                         |
|                        | Data bit (8 | bit)       | 8        |       | bit               |                   |                  |                       |                  |                  |                         |
|                        | Parity      |            | Odd      |       |                   | ] 🔶 🚽 S           | C200/SC          | 210 only              |                  |                  |                         |
| Modbus/TCP             | IP address  | 6          | 192.168. | 0.1   |                   |                   |                  | )                     |                  |                  |                         |
|                        | Subnet ma   | ask        | 255.255. | 255.0 |                   | ]                 |                  |                       |                  |                  |                         |
|                        | Default ga  | teway      | 0.0.0.0  |       |                   |                   |                  |                       |                  |                  |                         |
|                        | Port No. (5 | 502 fixed) | 502      |       |                   |                   |                  |                       |                  |                  |                         |
|                        | Linger time | е          | 180      |       | sec               |                   |                  |                       |                  |                  |                         |
| Language               |             |            | English  |       |                   |                   |                  |                       |                  |                  |                         |
| User's parameter table | Setting     | Parameter  | GROUP    | ITEM  | Range Hi<br>limit | Range Lo<br>limit | Decimal<br>place | Engineer-<br>ing unit | DATA<br>Hi limit | DATA<br>Lo limit | DATA deci-<br>mal place |
|                        | Disable     | Name       | 0        | 0     | 10000             | 0                 | 2                | Unit                  | 10000            | 0                | 2                       |
|                        | Disable     | Name       | 0        | 0     | 10000             | 0                 | 2                | Unit                  | 10000            | 0                | 2                       |
|                        | Disable     | Name       | 0        | 0     | 10000             | 0                 | 2                | Unit                  | 10000            | 0                | 2                       |
|                        | Disable     | Name       | 0        | 0     | 10000             | 0                 | 2                | Unit                  | 10000            | 0                | 2                       |
|                        | Disable     | Name       | 0        | 0     | 10000             | 0                 | 2                | Unit                  | 10000            | 0                | 2                       |
|                        | Disable     | Name       | 0        | 0     | 10000             | 0                 | 2                | Unit                  | 10000            | 0                | 2                       |
|                        | Disable     | Name       | 0        | 0     | 10000             | 0                 | 2                | Unit                  | 10000            | 0                | 2                       |
|                        | Disable     | Name       | 0        | 0     | 10000             | 0                 | 2                | Unit                  | 10000            | 0                | 2                       |
|                        | Disable     | Name       | 0        | 0     | 10000             | 0                 | 2                | Unit                  | 10000            | 0                | 2                       |
|                        | Disable     | Name       | 0        | 0     | 10000             | 0                 | 2                | Unit                  | 10000            | 0                | 2                       |
|                        | Disable     | Name       | 0        | 0     | 10000             | 0                 | 2                | Unit                  | 10000            | 0                | 2                       |
|                        | Disable     | Name       | 0        | 0     | 10000             | 0                 | 2                | Unit                  | 10000            | 0                | 2                       |
|                        | Disable     | Name       | 0        | 0     | 10000             | 0                 | 2                | Unit                  | 10000            | 0                | 2                       |
|                        | Disable     | Name       | 0        | 0     | 10000             | 0                 | 2                | Unit                  | 10000            | 0                | 2                       |
|                        | Disable     | Name       | 0        | 0     | 10000             | 0                 | 2                | Unit                  | 10000            | 0                | 2                       |
|                        | Disable     | Name       | 0        | 0     | 10000             | 0                 | 2                | Unit                  | 10000            | 0                | 2                       |
|                        | Disable     | Name       | 0        | 0     | 10000             | 0                 | 2                | Unit                  | 10000            | 0                | 2                       |
|                        | Disable     | Name       | 0        | 0     | 10000             | 0                 | 2                | Unit                  | 10000            | 0                | 2                       |
|                        | Disable     | Name       | 0        | 0     | 10000             | 0                 | 2                | Unit                  | 10000            | 0                | 2                       |
|                        | Disable     | Name       | 0        | 0     | 10000             | 0                 | 2                | Unit                  | 10000            | 0                | 2                       |
|                        | Disable     | Name       | 0        | 0     | 10000             | 0                 | 2                | Unit                  | 10000            | 0                | 2                       |
|                        | Disable     | Name       | 0        | 0     | 10000             | 0                 | 2                | Unit                  | 10000            | 0                | 2                       |
|                        | Disable     | Name       | 0        | 0     | 10000             | 0                 | 2                | Unit                  | 10000            | 0                | 2                       |
|                        | Disable     | Name       | 0        | 0     | 10000             | 0                 | 2                | Unit                  | 10000            | 0                | 2                       |
|                        | Disable     | Name       | 0        | 0     | 10000             | 0                 | 2                | Unit                  | 10000            | 0                | 2                       |
|                        | Disable     | Name       | 0        | 0     | 10000             | 0                 | 2                | Unit                  | 10000            | 0                | 2                       |
|                        | Disable     | Name       | 0        | 0     | 10000             | 0                 | 2                | Unit                  | 10000            | 0                | 2                       |
|                        | Disable     | Name       | 0        | 0     | 10000             | 0                 | 2                | Unit                  | 10000            | 0                | 2                       |
|                        | Disable     | Name       | 0        | 0     | 10000             | 0                 | 2                | Unit                  | 10000            | 0                | 2                       |
|                        | Disable     | Name       | 0        | 0     | 10000             | 0                 | 2                | Unit                  | 10000            | 0                | 2                       |
|                        | Disable     | Name       | 0        | 0     | 10000             | 0                 | 2                | Unit                  | 10000            | 0                | 2                       |
|                        | Disable     | Name       | 0        | 0     | 10000             | 0                 | 2                | Unit                  | 10000            | 0                | 2                       |
|                        | Disable     | Name       | 0        | 0     | 10000             | 0                 | 2                | Unit                  | 10000            | 0                | 2                       |
|                        | Disable     | Name       | 0        | 0     | 10000             | 0                 | 2                | Unit                  | 10000            | 0                | 2                       |
|                        | Disable     | Name       | 0        | 0     | 10000             | 0                 | 2                | Unit                  | 10000            | 0                | 2                       |
|                        | Disable     | Name       | 0        | 0     | 10000             | 0                 | 2                | Unit                  | 10000            | 0                | 2                       |
|                        | Disable     | Name       | 0        | 0     | 10000             | 0                 | 2                | Unit                  | 10000            | 0                | 2                       |
|                        | Disable     | Name       | 0        | 0     | 10000             | 0                 | 2                | Unit                  | 10000            | 0                | 2                       |
|                        | Disable     | Name       | 0        | 0     | 10000             | 0                 | 2                | Unit                  | 10000            | 0                | 2                       |
|                        | Disable     | Name       | 0        | 0     | 10000             | 0                 | 2                | Unit                  | 10000            | 0                | 2                       |

#### For SC200D

| SC200D Configuration  | LCD Ver. 1.0x          |             |         |
|-----------------------|------------------------|-------------|---------|
|                       |                        |             |         |
| Group                 | Item                   | Data        |         |
| Back light brightness |                        | 5           |         |
| Screen saver (time)   |                        | 0           | min     |
|                       |                        | 0           | (0=OFF) |
| MV 0/100% symbol      | MV1 100% symbol        | OP          |         |
|                       | MV1 0% symbol          | CL          |         |
|                       | MV2 100% symbol        | OP          |         |
|                       | NV2 0% Symbol          | GL          |         |
| Loop display (MV/OP)  | LPT display (IVIV)     | 1           |         |
|                       | LP2 display (IVIV)     |             |         |
| Croph agala divisions |                        | 10          |         |
| Desimals (% display)  |                        | 10          |         |
| Alarm blinking        |                        | I<br>Epoblo |         |
| Alarm Dilliking       | D\/1 Normal            | Enable      |         |
| Bargraph color        | PVI Norrial            | 1           |         |
|                       | PVI DI IIIIII          | 1           |         |
|                       | PVI LO IIIIII          | 5           |         |
|                       | FV2 NOTTIAI            | 3           |         |
|                       | PV2 Lolimit            | 1           |         |
|                       | SP1 Normal             | ч<br>0      |         |
|                       | SP2 Normal             | 0           |         |
|                       | MV/1 Normal            | 12          |         |
|                       | MV/1 Li limit          | 10          |         |
|                       |                        | 12          |         |
|                       | MV I LO IIMIt          | 14          |         |
|                       | NV2 Normal             | 13          |         |
|                       | MV2 HI limit           | 12          |         |
| Distat dission and an | NV2 LO IIMIT           | 14          |         |
| Digital display color | PVI                    | 16          |         |
|                       | PV2                    | 16          |         |
|                       | SP1                    | 16          |         |
|                       | SP2                    | 16          |         |
|                       | MV1                    | 16          |         |
|                       | MV2                    | 16          |         |
|                       | FN1                    | 16          |         |
|                       | FN2                    | 16          |         |
|                       | FN3                    | 16          |         |
|                       | FN4                    | 16          |         |
| Irend recording       |                        | Start       |         |
| Storing Interval      |                        | IU SEC      |         |
| Irend channel         | LP1 CH1                | PV1         |         |
|                       | LP1 CH2                | SP1         |         |
|                       | LPT CH3                |             |         |
|                       | LPT CH4                | None        |         |
|                       |                        | PV2         |         |
|                       |                        | 0F2<br>MV2  |         |
|                       |                        | Nono        |         |
| Trend graph color     |                        | 1           |         |
| nenu graph color      |                        | 4           |         |
|                       |                        | 5           |         |
|                       |                        | 8           |         |
|                       |                        | 1           |         |
|                       |                        | 4           |         |
|                       | L P2 CH3               | 5           |         |
|                       | L P2 CH4               | 8           |         |
| Selected loop color   |                        | 7           |         |
| Touch tone            |                        | ,<br>Fnahle |         |
| Home                  | Begistered view        | Digital     |         |
|                       | Registered loop number | 1           |         |
| Select operation view | Digital                | Fnablo      |         |
| Select operation view | Bararanh               | Enable      |         |
|                       | Dual-loop bararaph     | Enable      |         |
|                       | Short trand            | Enable      |         |
|                       |                        | LIIaule     |         |
|                       | table                  | Enable      |         |
| Select unit mode      | Digital                | Selectable  |         |
|                       | Bargraph               | Selectable  |         |

| PRG mode indicator     |             |            | ON        |       |          |          |         |          |          |          |           |
|------------------------|-------------|------------|-----------|-------|----------|----------|---------|----------|----------|----------|-----------|
| Numerical key control  | SP1         |            | Enable    |       |          |          |         |          |          |          |           |
|                        | MV1         |            | Enable    |       |          |          |         |          |          |          |           |
|                        | SP2         |            | Enable    |       |          |          |         |          |          |          |           |
|                        | MV2         |            | Enable    |       |          |          |         |          |          |          |           |
| Modbus-BTU             | Node add    | ess        | 1         |       |          |          |         |          |          |          |           |
|                        | Transfer ra | ite        | 38400     |       | bps      |          |         |          |          |          |           |
|                        | Data bit (8 | bit)       | 8         |       | bit      |          |         |          |          |          |           |
|                        | Parity      | 51()       | Odd       |       | Dit .    |          |         |          |          |          |           |
| Modbus/TCP             | IP address  | 2          | 192 168   | 0.1   |          |          |         |          |          |          |           |
|                        | Subnet ma   | ,<br>nek   | 255 255   | 255.0 |          |          |         |          |          |          |           |
|                        | Port No. (5 | SO2 fixed) | 502       | 200.0 |          |          |         |          |          |          |           |
|                        | Linger time |            | 180       |       | 500      |          |         |          |          |          |           |
|                        |             | 0          | Englich   |       | 360      |          |         |          |          |          |           |
| Language               |             |            | LIIGIISII |       | Bango Hi | Pango Lo | Docimal | Engineer |          |          | DATA daai |
| User's parameter table | Setting     | Parameter  | GROUP     | ITEM  | limit    | limit    | place   | ing unit | Hi limit | Lo limit | mal place |
|                        | Disable     | Name       | 0         | 0     | 10000    | 0        | 2       | Unit     | 10000    | 0        | 2         |
|                        | Disable     | Name       | 0         | 0     | 10000    | 0        | 2       | Unit     | 10000    | 0        | 2         |
|                        | Disable     | Name       | 0         | 0     | 10000    | 0        | 2       | Unit     | 10000    | 0        | 2         |
|                        | Disable     | Name       | 0         | 0     | 10000    | 0        | 2       | Unit     | 10000    | 0        | 2         |
|                        | Disable     | Name       | 0         | 0     | 10000    | 0        | 2       | Unit     | 10000    | 0        | 2         |
|                        | Disable     | Name       | 0         | 0     | 10000    | 0        | 2       | Unit     | 10000    | 0        | 2         |
|                        | Disable     | Name       | 0         | 0     | 10000    | 0        | 2       | Unit     | 10000    | 0        | 2         |
|                        | Disable     | Name       | 0         | 0     | 10000    | 0        | 2       | Unit     | 10000    | 0        | 2         |
|                        | Disable     | Name       | 0         | 0     | 10000    | 0        | 2       | Unit     | 10000    | 0        | 2         |
|                        | Disable     | Name       | 0         | 0     | 10000    | 0        | 2       | Unit     | 10000    | 0        | 2         |
|                        | Disable     | Name       | 0         | 0     | 10000    | 0        | 2       | Unit     | 10000    | 0        | 2         |
|                        | Disable     | Name       | 0         | 0     | 10000    | 0        | 2       | Unit     | 10000    | 0        | 2         |
|                        | Disable     | Name       | 0         | 0     | 10000    | 0        | 2       | Unit     | 10000    | 0        | 2         |
|                        | Disable     | Name       | 0         | 0     | 10000    | 0        | 2       | Unit     | 10000    | 0        | 2         |
|                        | Disable     | Name       | 0         | 0     | 10000    | 0        | 2       | Unit     | 10000    | 0        | 2         |
|                        | Disable     | Name       | 0         | 0     | 10000    | 0        | 2       | Unit     | 10000    | 0        | 2         |
|                        | Disable     | Name       | 0         | 0     | 10000    | 0        | 2       | Unit     | 10000    | 0        | 2         |
|                        | Disable     | Name       | 0         | 0     | 10000    | 0        | 2       | Unit     | 10000    | 0        | 2         |
|                        | Disable     | Name       | 0         | 0     | 10000    | 0        | 2       | Unit     | 10000    | 0        | 2         |
|                        | Disable     | Name       | 0         | 0     | 10000    | 0        | 2       | Unit     | 10000    | 0        | 2         |
|                        | Disable     | Name       | 0         | 0     | 10000    | 0        | 2       | Unit     | 10000    | 0        | 2         |
|                        | Disable     | Name       | 0         | 0     | 10000    | 0        | 2       | Unit     | 10000    | 0        | 2         |
|                        | Disable     | Name       | 0         | 0     | 10000    | 0        | 2       | Unit     | 10000    | 0        | 2         |
|                        | Disable     | Name       | 0         | 0     | 10000    | 0        | 2       | Unit     | 10000    | 0        | 2         |
|                        | Disable     | Name       | 0         | 0     | 10000    | 0        | 2       | Unit     | 10000    | 0        | 2         |
|                        | Disable     | Name       | 0         | 0     | 10000    | 0        | 2       | Unit     | 10000    | 0        | 2         |
|                        | Disable     | Name       | 0         | 0     | 10000    | 0        | 2       | Unit     | 10000    | 0        | 2         |
|                        | Disable     | Name       | 0         | 0     | 10000    | 0        | 2       | Unit     | 10000    | 0        | 2         |
|                        | Disable     | Name       | 0         | 0     | 10000    | 0        | 2       | Unit     | 10000    | 0        | 2         |
|                        | Disable     | Name       | 0         | 0     | 10000    | 0        | 2       | Unit     | 10000    | 0        | 2         |
|                        | Disable     | Name       | 0         | 0     | 10000    | U        | 2       | Unit     | 10000    | U        | 2         |
|                        | Disable     | Name       | 0         | 0     | 10000    | 0        | 2       | Unit     | 10000    | 0        | 2         |
|                        | Disable     | Name       | 0         | 0     | 10000    | 0        | 2       | Unit     | 10000    | 0        | 2         |
|                        | Disable     | Name       | 0         | 0     | 10000    | 0        | 2       | Unit     | 10000    | 0        | 2         |
|                        | Disable     | Name       | 0         | 0     | 10000    | 0        | 2       | Unit     | 10000    | 0        | 2         |
|                        | Disable     | Name       | 0         | 0     | 10000    | 0        | 2       | Unit     | 10000    | 0        | 2         |
|                        | Disable     | Name       | 0         | 0     | 10000    | 0        | 2       | Unit     | 10000    | 0        | 2         |
|                        | Disable     | Name       | 0         | 0     | 10000    | 0        | 2       | Unit     | 10000    | 0        | 2         |
|                        | Disable     | Name       | 0         | 0     | 10000    | 0        | 2       | Unit     | 10000    | 0        | 2         |
|                        | Disable     | Name       | 0         | 0     | 10000    | 0        | 2       | Unit     | 10000    | 0        | 2         |
|                        | Disable     | Name       | 0         | 0     | 10000    | 0        | 2       | Unit     | 10000    | 0        | 2         |

#### For SC200W, SC210W

| SC200W Configuration     | LCD Ver. 1.0x          |            |                |
|--------------------------|------------------------|------------|----------------|
|                          |                        | -          |                |
| Group                    | Item                   | Data       |                |
| Back light brightness    |                        | 5          |                |
| Screen saver (time)      |                        | 0          | min<br>(0–OFF) |
| MV 0/100% symbol         | MV1 100% symbol        | OP         | (0=011)        |
|                          | MV1 0% symbol          | CI         |                |
|                          | MV2 100% symbol        | OP         |                |
|                          | MV2 0% symbol          | CL         |                |
| Loop display (MV/OP)     | LP1 display (MV)       | 1          |                |
|                          | LP2 display (MV)       | 2          |                |
| Loop variables           |                        | PV/SP/MV 🔶 |                |
| Graph scale divisions    |                        | 10         |                |
| Decimals (% display)     |                        | 1          |                |
| Alarm blinking           |                        | Enable     |                |
| Bargraph color           | PV1 Normal             | 5          |                |
|                          | PV1 Hi limit           | 1          |                |
|                          | PV1 Lo limit           | 4          |                |
|                          | PV2 Normal             | 5          |                |
|                          | PV2 Hi limit           | 1          |                |
|                          | PV2 Lo limit           | 4          |                |
|                          | SP1 Normal             | 8          | ļ              |
|                          | SP2 Normal             | 8          |                |
|                          | MV1 Normal             | 13         |                |
|                          | MV1 Hi limit           | 12         |                |
|                          | MV1 Lo limit           | 14         |                |
|                          | MV2 Normal             | 13         |                |
|                          | MV2 Hi limit           | 12         |                |
| Disited allow have a dam | MV2 Lo limit           | 14         |                |
| Digital display color    | PV1                    | 16         |                |
|                          | PV2                    | 10         |                |
|                          | SP1                    | 16         |                |
|                          | SP2                    | 10         |                |
|                          | NVO                    | 16         |                |
|                          |                        | 16         |                |
|                          |                        | 16         |                |
|                          | FN2<br>FN3             | 16         |                |
|                          | FN/                    | 16         |                |
| Trend recording          |                        | Start      |                |
| Storing interval         |                        | 10 sec     |                |
| Trend channel            | LP1 CH1                | PV1        |                |
|                          | LP1 CH2                | SP1        |                |
|                          | LP1 CH3                | MV1        |                |
|                          | LP1 CH4                | None       |                |
|                          | LP2 CH1                | PV2        |                |
|                          | LP2 CH2                | SP2        |                |
|                          | LP2 CH3                | MV2        |                |
|                          | LP2 CH4                | None       | 1              |
| Trend graph color        | LP1 CH1                | 1          | 1              |
|                          | LP1 CH2                | 4          |                |
|                          | LP1 CH3                | 5          |                |
|                          | LP1 CH4                | 8          |                |
|                          | LP2 CH1                | 1          |                |
|                          | LP2 CH2                | 4          |                |
|                          | LP2 CH3                | 5          |                |
|                          | LP2 CH4                | 8          |                |
| Selected loop color      |                        | 7          |                |
| Touch tone               |                        | Enable     |                |
| Home                     | Registered view        | Digital    |                |
|                          | Registered loop number | 1          |                |
| Select operation view    | Digital                | Enable     |                |
|                          | Bargraph               | Enable     |                |
|                          | Dual-loop bargraph     | Enable     |                |
|                          | Short trend            | Enable     |                |
|                          | User's parameter       | Enable     |                |
| Coloct unit mode         | Digital                | Colostoble |                |
|                          | Bararanh               | Selectable |                |
|                          | Dalylapii              | Jeleciable | 1              |

| PRG mode indicator     |             |            | ON        |       |          |          |         |          |          |          |           |
|------------------------|-------------|------------|-----------|-------|----------|----------|---------|----------|----------|----------|-----------|
| Numerical key control  | SP1         |            | Enable    |       |          |          |         |          |          |          |           |
|                        | MV1         |            | Enable    |       |          |          |         |          |          |          |           |
|                        | SP2         |            | Enable    |       |          |          |         |          |          |          |           |
|                        | MV2         |            | Enable    |       |          |          |         |          |          |          |           |
| Modbus-BTU             | Node add    | ess        | 1         |       |          |          |         |          |          |          |           |
|                        | Transfer ra | ite        | 38400     |       | bps      |          |         |          |          |          |           |
|                        | Data bit (8 | bit)       | 8         |       | bit      |          |         |          |          |          |           |
|                        | Parity      | 51()       | Odd       |       | Dit .    |          |         |          |          |          |           |
| Modbus/TCP             | IP address  | 2          | 192 168   | 0.1   |          |          |         |          |          |          |           |
|                        | Subnet ma   | ,<br>nek   | 255 255   | 255.0 |          |          |         |          |          |          |           |
|                        | Port No. (5 | SO2 fixed) | 502       | 200.0 |          |          |         |          |          |          |           |
|                        | Linger time |            | 180       |       | 500      |          |         |          |          |          |           |
|                        |             | 0          | Englich   |       | 360      |          |         |          |          |          |           |
| Language               |             |            | LIIGIISII |       | Bango Hi | Pango Lo | Docimal | Engineer |          |          | DATA daai |
| User's parameter table | Setting     | Parameter  | GROUP     | ITEM  | limit    | limit    | place   | ing unit | Hi limit | Lo limit | mal place |
|                        | Disable     | Name       | 0         | 0     | 10000    | 0        | 2       | Unit     | 10000    | 0        | 2         |
|                        | Disable     | Name       | 0         | 0     | 10000    | 0        | 2       | Unit     | 10000    | 0        | 2         |
|                        | Disable     | Name       | 0         | 0     | 10000    | 0        | 2       | Unit     | 10000    | 0        | 2         |
|                        | Disable     | Name       | 0         | 0     | 10000    | 0        | 2       | Unit     | 10000    | 0        | 2         |
|                        | Disable     | Name       | 0         | 0     | 10000    | 0        | 2       | Unit     | 10000    | 0        | 2         |
|                        | Disable     | Name       | 0         | 0     | 10000    | 0        | 2       | Unit     | 10000    | 0        | 2         |
|                        | Disable     | Name       | 0         | 0     | 10000    | 0        | 2       | Unit     | 10000    | 0        | 2         |
|                        | Disable     | Name       | 0         | 0     | 10000    | 0        | 2       | Unit     | 10000    | 0        | 2         |
|                        | Disable     | Name       | 0         | 0     | 10000    | 0        | 2       | Unit     | 10000    | 0        | 2         |
|                        | Disable     | Name       | 0         | 0     | 10000    | 0        | 2       | Unit     | 10000    | 0        | 2         |
|                        | Disable     | Name       | 0         | 0     | 10000    | 0        | 2       | Unit     | 10000    | 0        | 2         |
|                        | Disable     | Name       | 0         | 0     | 10000    | 0        | 2       | Unit     | 10000    | 0        | 2         |
|                        | Disable     | Name       | 0         | 0     | 10000    | 0        | 2       | Unit     | 10000    | 0        | 2         |
|                        | Disable     | Name       | 0         | 0     | 10000    | 0        | 2       | Unit     | 10000    | 0        | 2         |
|                        | Disable     | Name       | 0         | 0     | 10000    | 0        | 2       | Unit     | 10000    | 0        | 2         |
|                        | Disable     | Name       | 0         | 0     | 10000    | 0        | 2       | Unit     | 10000    | 0        | 2         |
|                        | Disable     | Name       | 0         | 0     | 10000    | 0        | 2       | Unit     | 10000    | 0        | 2         |
|                        | Disable     | Name       | 0         | 0     | 10000    | 0        | 2       | Unit     | 10000    | 0        | 2         |
|                        | Disable     | Name       | 0         | 0     | 10000    | 0        | 2       | Unit     | 10000    | 0        | 2         |
|                        | Disable     | Name       | 0         | 0     | 10000    | 0        | 2       | Unit     | 10000    | 0        | 2         |
|                        | Disable     | Name       | 0         | 0     | 10000    | 0        | 2       | Unit     | 10000    | 0        | 2         |
|                        | Disable     | Name       | 0         | 0     | 10000    | 0        | 2       | Unit     | 10000    | 0        | 2         |
|                        | Disable     | Name       | 0         | 0     | 10000    | 0        | 2       | Unit     | 10000    | 0        | 2         |
|                        | Disable     | Name       | 0         | 0     | 10000    | 0        | 2       | Unit     | 10000    | 0        | 2         |
|                        | Disable     | Name       | 0         | 0     | 10000    | 0        | 2       | Unit     | 10000    | 0        | 2         |
|                        | Disable     | Name       | 0         | 0     | 10000    | 0        | 2       | Unit     | 10000    | 0        | 2         |
|                        | Disable     | Name       | 0         | 0     | 10000    | 0        | 2       | Unit     | 10000    | 0        | 2         |
|                        | Disable     | Name       | 0         | 0     | 10000    | 0        | 2       | Unit     | 10000    | 0        | 2         |
|                        | Disable     | Name       | 0         | 0     | 10000    | 0        | 2       | Unit     | 10000    | 0        | 2         |
|                        | Disable     | Name       | 0         | 0     | 10000    | 0        | 2       | Unit     | 10000    | 0        | 2         |
|                        | Disable     | Name       | 0         | 0     | 10000    | U        | 2       | Unit     | 10000    | U        | 2         |
|                        | Disable     | Name       | 0         | 0     | 10000    | 0        | 2       | Unit     | 10000    | 0        | 2         |
|                        | Disable     | Name       | 0         | 0     | 10000    | 0        | 2       | Unit     | 10000    | 0        | 2         |
|                        | Disable     | Name       | 0         | 0     | 10000    | 0        | 2       | Unit     | 10000    | 0        | 2         |
|                        | Disable     | Name       | 0         | 0     | 10000    | 0        | 2       | Unit     | 10000    | 0        | 2         |
|                        | Disable     | Name       | 0         | 0     | 10000    | 0        | 2       | Unit     | 10000    | 0        | 2         |
|                        | Disable     | Name       | 0         | 0     | 10000    | 0        | 2       | Unit     | 10000    | 0        | 2         |
|                        | Disable     | Name       | 0         | 0     | 10000    | 0        | 2       | Unit     | 10000    | 0        | 2         |
|                        | Disable     | Name       | 0         | 0     | 10000    | 0        | 2       | Unit     | 10000    | 0        | 2         |
|                        | Disable     | Name       | 0         | 0     | 10000    | 0        | 2       | Unit     | 10000    | 0        | 2         |
|                        | Disable     | Name       | 0         | 0     | 10000    | 0        | 2       | Unit     | 10000    | 0        | 2         |

#### 6.7 CONFIGURATION ITEM LIST

| ITEM                          | SUB ITEM         | DATA DEFAULT          |          | CONTENTS                                                                          |  |  |
|-------------------------------|------------------|-----------------------|----------|-----------------------------------------------------------------------------------|--|--|
| Back light brightness         |                  | 1, 2, 3, 4, 5         | 5        | Backlight brightness control                                                      |  |  |
|                               |                  |                       |          | Time before the screen turns off when not ac-                                     |  |  |
|                               |                  |                       |          | cessed.                                                                           |  |  |
|                               |                  |                       |          | Screen saver does not turn on when:                                               |  |  |
| Screen saver (time)           |                  | 0, 1 – 99 minutes     | 0 (OFF)  | - PV high or low alarm is tripped.                                                |  |  |
|                               |                  |                       |          | - ALM1, ALM2, ALM3 or ALM4 is indicated.                                          |  |  |
|                               |                  |                       |          | - The device is in an abnormality.                                                |  |  |
|                               |                  |                       |          | - Engineering view is on the screen.                                              |  |  |
|                               | MV1 100% symbol  | O, C, OP, CL          | OP       |                                                                                   |  |  |
| MV 0/4000/                    | MV1 0% symbol    | O, C, OP, CL, HI, LO, | CL       |                                                                                   |  |  |
| WW-0/100% symbol              | MV2 100% symbol  | 100, 0, MIN, MAX,     | OP       | MV 1 / MV 2 graph scale 0% and 100% symbols                                       |  |  |
|                               | MV2 0% symbol    | None                  | CL       |                                                                                   |  |  |
|                               | LP1 display (MV) | 1.0                   | 1        | Mv signal assigned to the primary loop view.                                      |  |  |
| Loop display (MV/OP)          | LP2 display (MV) | 1, 2                  | 2        | Mv signal assigned to the secondary loop view.                                    |  |  |
| La su su da bla s             |                  |                       |          | Variables assignment (order) for bargraphs                                        |  |  |
| Loop variables                |                  |                       | PV/SP/MV | (SV=SP, OP=MV)                                                                    |  |  |
| One of the state of the state |                  | 0 10                  | 10       | Number of divisions applied to graphs on Bar-                                     |  |  |
| Graph scale divisions         |                  | 2 - 10                | 10       | graph view                                                                        |  |  |
| Decise als (0( all ender))    |                  | 4.0                   |          | Number of decimal places applied to % indica-                                     |  |  |
| Decimais (% display)          |                  | 1, 2                  | 1        | tion (PV1, PV2, SP1, SP2, MV1, MV2)                                               |  |  |
| Alexande Balda a              |                  | Disable Frable        | E I.I.   | Digital displays can be set to blink during PV                                    |  |  |
| Alarm blinking                |                  | Disable, Enable       | Enable   | and/or MV alarms.                                                                 |  |  |
|                               | PV1 norm         |                       | 5        | PV1 bargraph color, normal range                                                  |  |  |
|                               | PV1 Hi           |                       | 1        | PV1 bargraph color, high alarm range                                              |  |  |
|                               | PV1 Lo           | -                     | 4        | PV1 bargraph color, low alarm range                                               |  |  |
|                               | PV2 norm         |                       | 5        | PV2 bargraph color, normal range                                                  |  |  |
|                               | PV2 Hi           |                       | 1        | PV2 bargraph color, high alarm range                                              |  |  |
|                               | PV2 Lo           |                       | 4        | PV2 bargraph color, low alarm range                                               |  |  |
|                               | SP1 norm         | 18 colors             | 8        | SP1 bargraph color, normal range                                                  |  |  |
| Bargraph color                | SP2 norm         | (color chart) *1      | 8        | SP2 bargraph color, normal range                                                  |  |  |
|                               | MV1 norm         |                       | 13       | MV1 bargraph color, normal range                                                  |  |  |
|                               | MV1 Hi           |                       | 12       | MV1 bargraph color, high alarm range                                              |  |  |
|                               | MV1 Lo           | -                     | 14       | MV1 bargraph color, low alarm range                                               |  |  |
|                               | MV2 norm         | -                     | 13       | MV2 bargraph color, normal range                                                  |  |  |
|                               | MV2 Hi           | -                     | 12       | MV2 bargraph color, high alarm range                                              |  |  |
|                               | MV2 Lo           | -                     | 14       | MV2 bargraph color, low alarm range                                               |  |  |
|                               | PV1              |                       |          |                                                                                   |  |  |
|                               | PV2              | -                     |          |                                                                                   |  |  |
|                               | SP1              | -                     |          |                                                                                   |  |  |
|                               | SP2              | -                     |          | Digital display color (PV1_PV2_MV1_MV2                                            |  |  |
|                               | MV1              | 18 colors             |          | SP1, SP2, FN1, FN2, FN3, FN4)                                                     |  |  |
| Digital display color         | MV2              | (color chart) *1      | 16       | (High/Low alarm colors specified for bargraphs                                    |  |  |
|                               | FN1              | ()                    |          | are applied.)                                                                     |  |  |
|                               | FN2              | -                     |          |                                                                                   |  |  |
|                               | FN3              | -                     |          |                                                                                   |  |  |
|                               | FN4              | -                     |          |                                                                                   |  |  |
| Trend recording               |                  | Start Stop            | Start    | Trend recording operation control                                                 |  |  |
|                               |                  |                       | Otart    | Short trend storing interval *2                                                   |  |  |
| Storing interval              |                  | 1 sec thr. 60 min     | 10 sec   | $(1 \ 2 \ 5 \ 10 \ 20 \ 30 \ \text{sec} \ 1 \ 2 \ 5 \ 10 \ 30 \ 60 \ \text{min})$ |  |  |
|                               | LP1 CH1          |                       | PV1      |                                                                                   |  |  |
|                               | LP1 CH2          | -                     | SP1      | -                                                                                 |  |  |
|                               | LP1 CH3          | -                     | MV1      | -                                                                                 |  |  |
|                               | L P1 CH4         | None, PV1, PV2,       | None     | 4                                                                                 |  |  |
| Trend channel                 | L P2 CH1         | SP1, SP2, MV1, MV2,   | PV2      | Short trend channel assignment (CH1 thr. CH4)                                     |  |  |
|                               | L P2 CH2         | FN1, FN2, FN3, FN4    | SP2      | -                                                                                 |  |  |
|                               | L P2 CH3         | -                     | MV2      | 1                                                                                 |  |  |
|                               | L P2 CH4         | -                     | None     | 1                                                                                 |  |  |
|                               |                  |                       |          |                                                                                   |  |  |

| ITEM                               | SUB ITEM               | DATA DEFAULT                |               | CONTENTS                                                 |  |  |
|------------------------------------|------------------------|-----------------------------|---------------|----------------------------------------------------------|--|--|
|                                    | LP1 CH1                |                             | 1             |                                                          |  |  |
|                                    | LP1 CH2                |                             | 4             |                                                          |  |  |
|                                    | LP1 CH3                |                             | 5             |                                                          |  |  |
| Treast and the sector              | LP1 CH4                | 18 colors                   | 8             |                                                          |  |  |
| Irend graph color                  | LP2 CH1                | (color chart) *1            | 1             | Short trend graph color (CH1 thr. CH4)                   |  |  |
|                                    | LP2 CH2                |                             | 4             |                                                          |  |  |
|                                    | LP2 CH3                |                             | 5             |                                                          |  |  |
|                                    | LP2 CH4                |                             | 8             |                                                          |  |  |
| O a la sta d la sur sa la n        |                        | 18 colors                   | -             | Background color of the tag field for the se-            |  |  |
| Selected loop color                |                        | (color chart)*1             | 1             | lected loop                                              |  |  |
| Touch tone                         |                        | Disable, Enable             | Enable        | Sound at the touch of buttons                            |  |  |
|                                    |                        | Digital, Bargraph,          |               |                                                          |  |  |
| 11                                 | Registered view        | Dual-loop bargraph,         | Digital       | Default (home) view to return when commanded             |  |  |
| Home                               |                        | Short trend                 |               |                                                          |  |  |
|                                    | Registered loop number | 1, 2                        | 1             | Default (home) loop to return when commanded             |  |  |
|                                    | Digital                |                             | Enable        |                                                          |  |  |
|                                    | Bargraph               |                             | Enable        |                                                          |  |  |
| Select operation view              | Dual-loop bargraph     | Disable, Enable             | Enable        | Views to be indicated or skipped (digital, bar-          |  |  |
|                                    | Short trend            |                             | Enable        | graph, dual-loop bargraph, short trend)                  |  |  |
|                                    | User's parameter table |                             | Enable        |                                                          |  |  |
|                                    | Digital                | Selectable, Eng unit, %     |               | Scale setting for PV indicators                          |  |  |
| Select unit mode                   | Bargraph               | Selectable, Eng unit, %     | Selectable    | Stare Setting IOLE V INUICATORS                          |  |  |
| PRG mode indicator                 |                        | ON, OFF                     | ON            | ON/OFF the program mode (ITEM 01) of Func-<br>tion Block |  |  |
|                                    | SP1                    |                             |               |                                                          |  |  |
| Numerical key control              | MV1                    | Diachla Enchla              | Enchlo        | Disable/Enable the numerical key control for SP          |  |  |
| Numerical key control              | SP2                    | Disable, Ellable            |               | and MV in digital display view                           |  |  |
|                                    | MV2                    |                             |               |                                                          |  |  |
| Madhua DTU                         | Node address           | 1 to 247                    | 1             | Node address                                             |  |  |
| (SC200, SC210,                     | Baud rate              | 4800, 9600, 19200,<br>38400 | 38400         | Transfer rate                                            |  |  |
| SC200D, SC200W                     | Data bit (8 bit)       | 8 (fixed)                   | 8             | Data bit (indication only)                               |  |  |
| and SC2 low only)                  | Parity                 | None, Even, Odd             | Odd           | Parity bit                                               |  |  |
|                                    | IP address             | 0.0.0.0<br>255.255.255.255  | 192.168.0.1   | IP address                                               |  |  |
| Modbus/TCP<br>(SC200, SC210,       | Subnet mask            | 0.0.0.0<br>255.255.255.255  | 255.255.255.0 | Subnet mask                                              |  |  |
| SC200D, SC200W<br>and SC210W only) | Default gateway *4     | 0.0.0.0<br>255.255.255.255  | 0.0.0.0       | Default gateway                                          |  |  |
|                                    | Port No. (502 fixed)   | 502                         | 502           | Port No. (indication only)                               |  |  |
|                                    | Linger time            | 0 to 3000                   | 180           | Linger time                                              |  |  |

| ITEM                | SUB ITEM              | DATA               | DEFAULT                    | CONTENTS                                         |
|---------------------|-----------------------|--------------------|----------------------------|--------------------------------------------------|
| Language            |                       | Japanese, English  | As specified when ordering | Display language                                 |
|                     | Setting               | Enable, Disable    | Disable                    | Enable / Disable the parameter in the User's Pa- |
|                     |                       |                    |                            | rameter Table view.                              |
|                     | Parameter             | Max. 10 characters | Name                       | Parameter identification                         |
|                     | GROUP                 | 0 to 99            | 0                          | GROUP No. in the Function Block List             |
|                     | ITEM                  | 0 to 99            | 0                          | ITEM No. in the Function Block List              |
| Devery star astting | Range Hi limit*3      | ±32000             | 10000                      | Engineering unit data's upper range value        |
| Parameter setting   | Range Lo limit*3      | ±32000             | 0                          | Engineering unit data's lower range value        |
| (40 parameters)     | Decimal place*3       | 0 to 5             | 2                          | Engineering unit data's decimal point position   |
|                     | DATA Hi limit         | ±32000             | 10000                      | DATA's upper range value                         |
|                     | DATA Lo limit         | ±32000             | 0                          | DATA's lower range value                         |
|                     | DATA decimal point    | 0 to 5             | 2                          | DATA's decimal point position                    |
|                     | position              |                    |                            |                                                  |
|                     | DATA engineering unit | Max. 8 characters  | Unit                       | DATA's engineering unit                          |

#### \*1. Color chart

| 1  | 2  | 3  |
|----|----|----|
| 4  | 5  | 6  |
| 7  | 9  | 9  |
| 10 | 11 | 12 |
| 13 | 14 | 15 |
| 15 | 17 | 18 |

#### \*2. Storing interval and timing

| INTERVAL | TIMING              | INTERVAL | TIMING                     |
|----------|---------------------|----------|----------------------------|
| 1 sec.   | Every sec.          | 1 min.   | Every min. 0 sec.          |
| 2 sec.   | Even number of sec. | 2 min.   | Even number of min. 0 sec. |
| 5 sec.   | 0, 5, 10, 55 sec.   | 5 min.   | 0, 5, 55 min. 0 sec.       |
| 10 sec.  | 0, 10, 20 50 sec.   | 10 min.  | 0, 10, 50 min. 0 sec.      |
| 20 sec.  | 0, 20, 40 sec.      | 30 min.  | 0, 30 min. 0 sec.          |
| 30 sec.  | 0, 30 sec.          | 60 min.  | Every hour, 0 min. 0 sec.  |

\*3. LCD firmware version 1.5x or later

\*4. LCD firmware version 2.0x or later for SC200 and SC210.

## 7. SHORT TREND DATA

#### 7.1 UPLOAD AND EXPORT TO CSV

Click on [Upload and export to CSV] to start communicating with the Controller via infrared. Once the communication is established, the folder directory appears on the screen. Enter file name and click on [Save] button to create a CSV file.

| Save As                           |                             |                     |   |   |   |   |   | ? 🔀          |
|-----------------------------------|-----------------------------|---------------------|---|---|---|---|---|--------------|
| Savejn:                           | 📋 My Document:              | \$                  | ~ | 0 | ø | ø | • |              |
| My Recent<br>Documents<br>Desktop | 에 My Music<br>웹 My Pictures |                     |   |   |   |   |   |              |
| My Computer                       | File <u>n</u> ame:          | 20110325_010203.csv |   |   |   | ~ |   | <u>S</u> ave |
| My Network                        | Save as <u>t</u> ype:       | *.csv               |   |   |   | * |   | Cancel       |

#### 7.2 SHORT TREND DATA IN CSV FORMAT

|    | A                      | В          | С          | D            | E           | F            | G             | G H                                   |               | J              |
|----|------------------------|------------|------------|--------------|-------------|--------------|---------------|---------------------------------------|---------------|----------------|
| 1  | SC210 Short trend data | a          |            |              |             |              |               |                                       |               |                |
| 2  |                        |            |            |              |             |              |               |                                       |               |                |
| 3  | Storing interval       | 10 sec     |            |              |             |              | Ct            | Storing interval. Storing pariod. Num |               |                |
| 4  | Storing periold        | 2011/10/31 | 11:15:00   | -            | 2011/10/31  | 12:21:30     |               |                                       | ai, Storing p | enou, Num-     |
| 5  | Number of samples      | 400        |            |              |             |              | be            | ber of samples and Storing status     |               |                |
| 6  | Storing status         | Storing    |            |              |             |              |               |                                       |               |                |
| 7  |                        |            |            |              |             | -            | <b></b>       |                                       |               |                |
| 8  | Trend channel          | Data type  | Tag No.    | Unit         | Lower range | Upper range  | Decimal point |                                       |               |                |
| 9  | LP1 CH1                | PV1        |            | m3/sec       | 0           | 10000        | 2             | Tren                                  | d channel.    | Data type. Tag |
| 10 | LP1 CH2                | SP1        |            | m3/sec       | 0           | 10000        | 2             |                                       | Linit Lowo    |                |
| 11 | LP1 CH3                | MV1        |            | %            | 0           | 10000        | 1             | INO.,                                 | Unit, Lower   | opper range,   |
| 12 | LP1 CH4                | FN1        | No.1       | %            | -10000      | 0            | 3             | Dec                                   | imal point    |                |
| 13 | LP2 CH1                | PV2        |            | m3/sec       | 0           | 10000        | 2             |                                       |               |                |
| 14 | LP2 CH2                | SP2        |            | m3/sec       | 0           | 10000        | 2             |                                       |               |                |
| 15 | LP2 CH3                | MV2        |            | %            | 0           | 10000        | 1             |                                       |               |                |
| 16 | LP2 CH4                | FN2        | No.2       | %            | -20000      | 0            | 3             |                                       |               |                |
| 17 |                        |            |            |              |             |              |               |                                       |               |                |
| 18 | Date                   | Time       | LP1 CH1    | LP1 CH2      | LP1 CH3     | LP1 CH4      | LP2 CH1       | LP2 CH2                               | LP2 CH3       | LP2 CH4        |
| 19 |                        |            | PV1        | CD1          | M1/4        |              | PV2           | SP2                                   | MV2           | FN2            |
| 20 |                        |            | Tag No.    | is indicated | when Data   | type is      |               |                                       |               | No.2           |
| 21 |                        |            | m oot with | ENIX         |             |              | m3/sec        | m3/sec                                | %             | %              |
| 22 | 2011/10/31             | 11:15:00   | Set with   | FINX.        |             | 0            | 50.00         | 50.00                                 | 100.0         | -1.000         |
| 23 | 2011/10/31             | 11:15:10   | 50.00      | 50.00        | 405.0       | -0.480       | 70.00         | 70.00                                 | 105.0         | -0.800         |
| 24 | 2011/10/31             | 11:15:20   | 70.00      | 70.00        | 410.0       | -0.460       | 90.00         | 90.00                                 | 110.0         | -0.600         |
| 25 | 2011/10/31             | 11:15:30   | 90.00      | 90.00        | 415.0       | -0.440       | 110.00        | 110.00                                | 115.0         | -0.400         |
| 26 | 2011/10/31             | 11:15:40   | 110.00     | 110.00       | 420.0       | -0.420       | 130.00        | 130.00                                | 120.0         | -0.200         |
| 27 | 2011/10/31             | 11:15:50   | 130.00     | 130.00       | 425.0       | -0.400       | 150.00        | 150.00                                | 125.0         | 0.000          |
| 28 | 2011/10/31             | 11:16:00   | 150.00     | 150.00       | 430.0       | -0.380       | 170.00        | 170.00                                | 130.0         | 0.200          |
| 29 | 2011/10/31             | 11:16:10   | 170.00     | 170.00       | 125.0       | 0.260        | 100.00        | 100,00                                | 135.0         | 0.400          |
| 30 | 2011/10/31             | 11:16:20   | 190.00     | 190.00       | Sampled     | data         |               | 0                                     | 140.0         | 0.600          |
| 31 | 2011/10/31             | 11:16:30   | 210.00     | 210.00       | Values in   | onginoorin   | a unit with a |                                       | 145.0         | 0.800          |
| 32 | 2011/10/31             | 11:16:40   | 230.00     | 230.00       | values III  | engineerin   |               | 0                                     | 150.0         | 1.000          |
| 33 | 2011/10/31             | 11:16:50   | 250.00     | 250.00       | point at t  | he preset po | osition.      | 0                                     | 155.0         | 1.200          |
| 34 | 2011/10/31             | 11:17:00   | 270.00     | 270.00       |             |              |               |                                       | 160.0         | 1.400          |
| 35 | 2011/10/31             | 11:17:10   | 290.00     | 290.00       | 465.0       | -0.240       | 310.00        | 310.00                                | 165.0         | 1.600          |
| 36 | 2011/10/31             | 11:17:20   | 310.00     | 310.00       | 470.0       | -0.220       | 330.00        | 330.00                                | 170.0         | 1.800          |
| 37 | 2011/10/31             | 11:17:30   | 330.00     | 330.00       | 475.0       | -0.200       | 350.00        | 350.00                                | 175.0         | 2.000          |
| 38 | 2011/10/31             | 11:17:40   | 350.00     | 350.00       | 480.0       | -0.180       | 370.00        | 370.00                                | 180.0         | 2.200          |
| 39 | 2011/10/31             | 11:17:50   | 370.00     | 370.00       | 485.0       | -0.160       | 390.00        | 390.00                                | 185.0         | 2.400          |
| 40 | 2011/10/31             | 11:18:00   | 390.00     | 390.00       | 490.0       | -0.140       | 410.00        | 410.00                                | 190.0         | 2.600          |
|    |                        |            | 1          |              |             |              |               |                                       |               |                |

• If a signal type assigned to a trend channel does not exist, the Controller does not plot data on the graph. However, such channel is included in CSV file. All data show the lower range value.

• Trend channels which are not assigned for the Controller's short trend view can be defined. Such channels are not shown on the trend graph of the Controller, but data is exported by the SCCFG. At the maximum of 8 channels are available.

#### [Example]

PID function block for the primary loop is defined, that for the secondary loop is not used. The secondary loop short trend is not shown on the screen but data can be stored.

| TREND CHANNEL | NNEL SIGNAL TYPE DATA STORAGE |     | GRAPH PLOTTING |
|---------------|-------------------------------|-----|----------------|
| LP1 CH1       | PV1                           | Yes |                |
| LP1 CH2       | SP2                           | Yes | Vee            |
| LP1 CH3       | MV1                           | Yes | 165            |
| LP1 CH4       | None                          |     |                |
| LP2 CH1       | FN1                           | Yes |                |
| LP2 CH2       | LP2 CH2 FN2                   |     | No             |
| LP2 CH3       | FN3                           | Yes |                |
| LP2 CH4       | FN4                           | Yes |                |

## Appx 1. ERROR CODES

| ITEM               | ERROR TYPE          | CODE | DE MESSAGE                                                        |  |  |  |
|--------------------|---------------------|------|-------------------------------------------------------------------|--|--|--|
|                    |                     | 01   | Setting data is not supported by the present version of SCCFG.    |  |  |  |
|                    | Illegal data        |      | Confirm the SCCFG version.                                        |  |  |  |
|                    |                     | 02   | Setting data is not in the defined format.                        |  |  |  |
| Configuration data | Device error        | 01   | The SCCFG failed in writing setting data to the device.           |  |  |  |
|                    |                     | 02   | Setting data is not in the defined format.                        |  |  |  |
|                    |                     | 03   | Setting data is not supported by the device.                      |  |  |  |
|                    |                     | 04   | Setting data value is out of defined range.                       |  |  |  |
|                    | Illegal data        |      | The SCCFG failed in reading illegal trend data.                   |  |  |  |
| Short trend data   | Lineupported device |      | The SCCFG tried to read trend data from unsupported device (other |  |  |  |
|                    | Unsupported device  |      | than SC200, SC210, SC200D, SC200W or SC210W).                     |  |  |  |